## Bava

### tech Sàrl

# Covision

| 1 | Desc  | cription générale                                     | 2  |
|---|-------|-------------------------------------------------------|----|
| 2 | Imag  | ge de visualisation et de commande                    | 3  |
|   | 2.1   | Signification des couleurs de base :                  | 3  |
|   | 2.2   | Signification des symboles de périphériques           | 4  |
|   | 2.3   | Eléments de commande et d'intervention                | 5  |
|   | 2.3.1 | Sélecteur de commande                                 | 5  |
|   | 2.3.2 | 2 Canaux horaires                                     | 5  |
|   | 2.3.3 | 3 Consignes et valeurs numériques                     | 5  |
| 3 | Enre  | egistrement des données DLOG                          | 6  |
|   | 3.1   | Identification des fichiers de stockage :             | 6  |
|   | 3.2   | Contenu des fichiers de stockage                      | 6  |
|   | 3.3   | Processeur de traitement et de visualisation DLOG     | 7  |
| 4 | Enre  | egistrement des données ELOG                          | 8  |
|   | 4.1   | Identification des fichiers de stockage :             | 8  |
|   | 4.2   | Contenu des fichiers de stockage :                    | 8  |
|   | 4.3   | Processeur de traitement et de visualisation ELOG     | 9  |
|   | 4.4   | Sélection des différentes présentations possibles     | 9  |
|   | 4.5   | Exemple de présentation d'un tableau hebdomadaire     | 9  |
|   | 4.6   | Exemple de présentation d'un tableau Annuel           | 10 |
|   | 4.7   | Exemple de la version imprimée du rapport             | 10 |
|   | 4.8   | Représentation graphique                              | 10 |
|   | 4.9   | Exemple de représentation graphique mensuelle         | 11 |
|   | 4.10  | Exemple de représentation d'une signature énergétique | 11 |
| 5 | Proc  | esseur de pannes et alarmes                           | 12 |

#### 1 <u>Description générale.</u>

Covision est un programme d'interface homme - machine (HMI) basé sur WINDOWS.

| 🙀 COVISION 2.4 / GETAZ ROMANG - [Distribution de chaleur] |               |     |      |      |         |         |         |  |  |  |  |
|-----------------------------------------------------------|---------------|-----|------|------|---------|---------|---------|--|--|--|--|
| Fichier                                                   | Installations | MCR | DLOG | ELOG | Graphes | Rapport | Alarmes |  |  |  |  |

La navigation entre les fonctions du programme est assurée par la barre des tâches WINDOWS ce qui assure un accès direct à toutes les fonctions quelque soit l'état de l'affichage en cours.

| 🛤 Login      | ×     |
|--------------|-------|
| Opérateur    | jaune |
| Mot de passe | ****  |
|              | OK    |

En fonction de l'installation et des désirs des exploitants, un système d'accès par identification de l'opérateur et mot de passe est possible. Dans ce cas, les différentes fonctions sont accessibles selon leur type respectivement le niveau d'accès. Le gaphique ci-dessous est plus explicite.

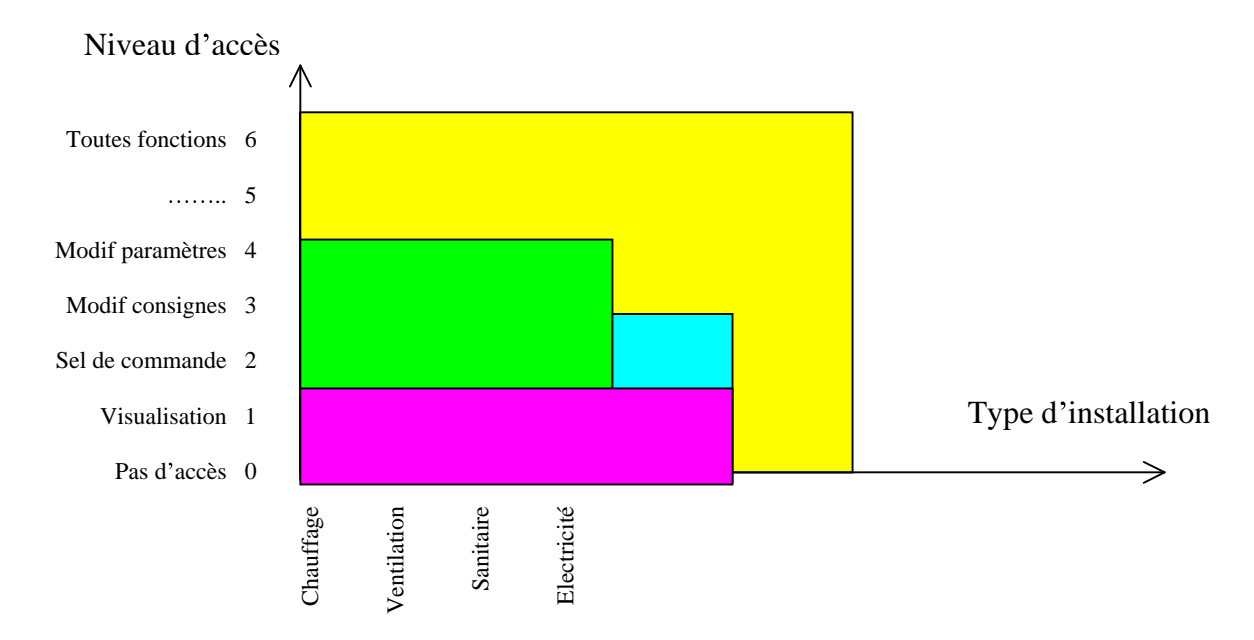

#### Par exemple :

L'opérateur « jaune » a accès à toutes les fonctions sur toutes les installations L'opérateur « vert » à accès aux fonctions de niveau 0 à 4 sur les installations CVS L'opérateur « bleu » à accès aux fonctions de niveau 0 à 3 sur les installations électriques L'opérateur « violet » à accès aux fonctions de niveau 0 et 1 sur les installations CVSE

#### 2 <u>Image de visualisation et de commande.</u>

L'objectif principal de ces images est de présenter à l'utilisateur le principe et l'état de fonctionnement de l'installation. Celle-ci est composée d'une image de base sobre représentant les éléments actifs sur laquelle sont représentés un maximum d'informations en temps réel prélevées sur l'installation.

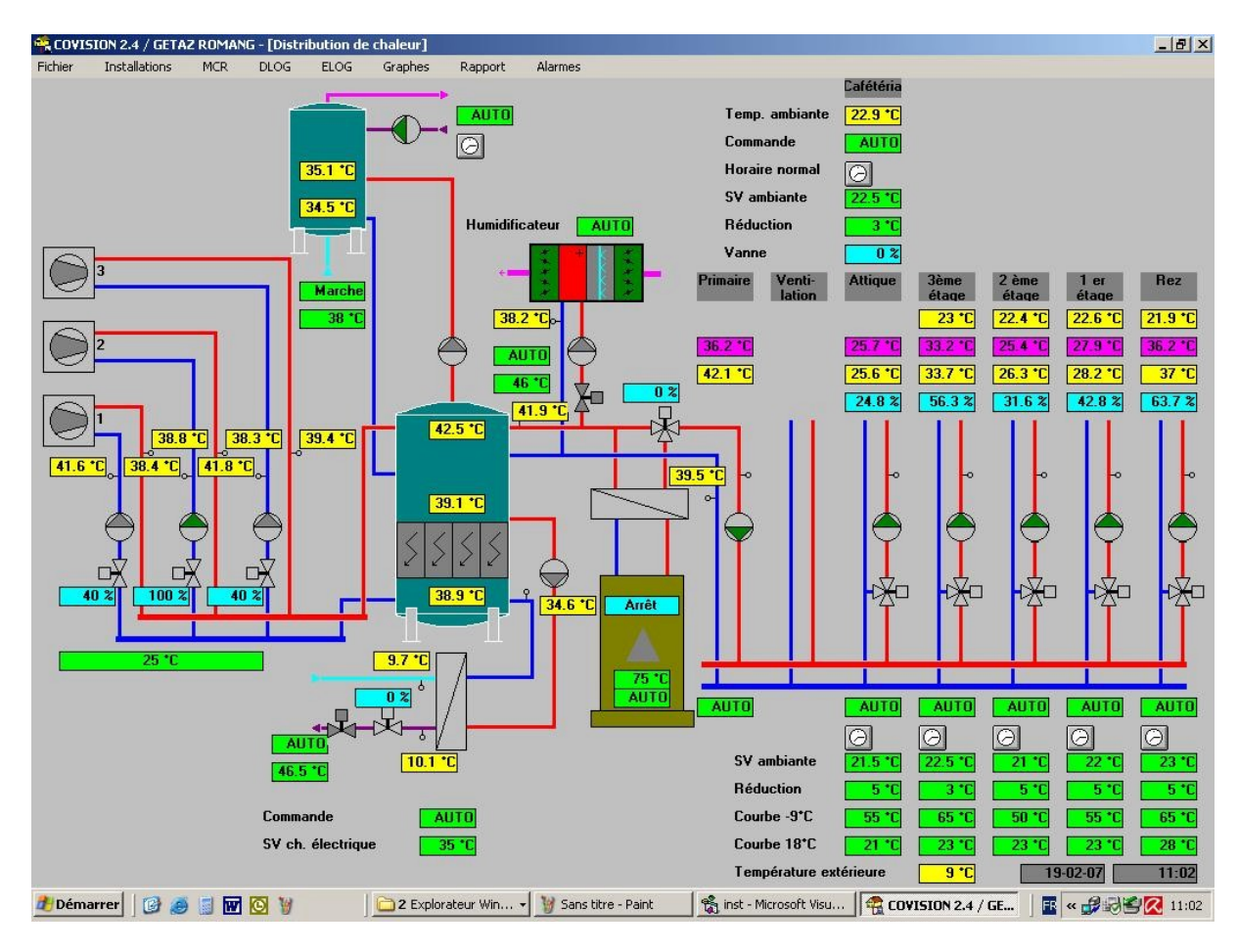

#### 2.1 Signification des couleurs de base :

38.2 °C Mesure ou état relevé sur l'installation
AUTO Sélecteur de commande ou valeur de consigne modifiable par l'utilisateur
34.5 °C Valeur calculée par le système
Position transmise par ce système sur le périphérique
Bouton d'activation des canaux horaires

| A l'arrêt  | En marche<br>(PV) | En marche<br>(GV) | En panne        |                      |
|------------|-------------------|-------------------|-----------------|----------------------|
| $\bigcirc$ | $\bigcirc$        |                   | $\bigcirc$      | Pompe ou circulateur |
| $\bigcirc$ |                   |                   |                 | Compresseur          |
| $\bigcirc$ |                   | $\triangleright$  |                 | Ventilateur          |
| ~~~~       |                   |                   | ***             | Humidificateur d'air |
| 5          | 5                 | 5                 | 5               | Batterie électrique  |
|            |                   |                   |                 | Récupérateur rotatif |
| Fermé      | Ouvert            |                   | En dérangen     | nent                 |
| X          | X                 |                   | X               | Vanne à 2 voies      |
| ****       | ****              |                   | ***             | Clapet d'air         |
| ł          |                   |                   | ł               | Clapet coupe-feu     |
|            | <u>OK</u>         |                   | <u>Encrassé</u> |                      |
|            |                   |                   |                 | Filtre d'air         |

#### 2.2 Signification des symboles de périphériques

#### 2.3 Eléments de commande et d'intervention

#### 2.3.1 Sélecteur de commande

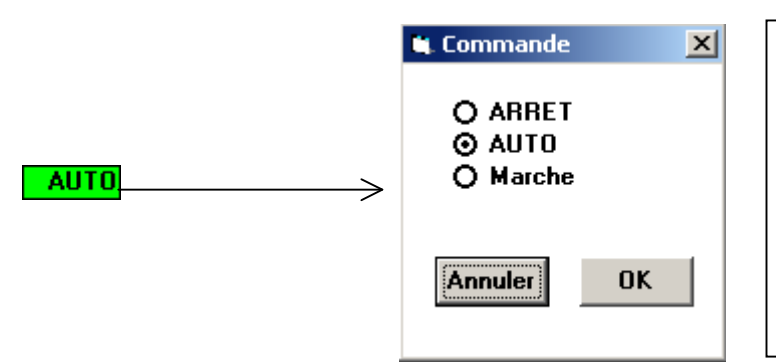

Sélectionner le mode désiré

Le bouton « Annuler » quitte la fonction sans modification

Le bouton « OK » active le mode sélectionné et quitte la fonction

#### 2.3.2 Canaux horaires

| Canal | LMMJVSD | Enclenchement | Déclenchemen |
|-------|---------|---------------|--------------|
| 1     |         | 0:00          | 6:00         |
| 2     |         | 22:00         | 24:00        |
| 3     | 0000000 | 0:00          | 0:00         |
| 4     | 0000000 | 0:00          | 0:00         |

Entrer les horaires désirés et activer les jours de semaines où ceux-ci doivent être actifs. (de 0:00 à 24:00 signifie un fonctionnement sans arrêt). La fonction logique « OU » est appliquée entre les différents canaux. (L'installation est en marche si un des canal est actif !)

Le bouton « Annuler » quitte la fonction sans modification

Le bouton « OK » active le mode sélectionné et quitte la fonction

#### 2.3.3 Consignes et valeurs numériques

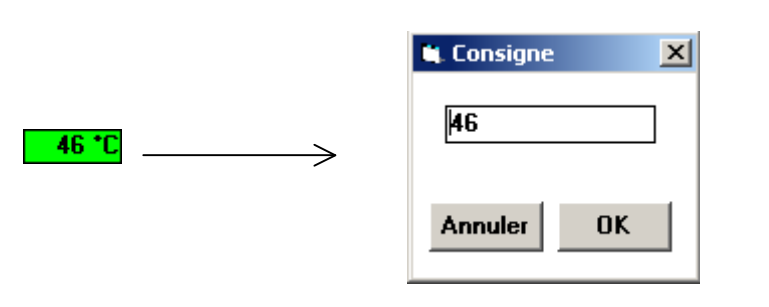

Saisir la nouvelle valeur

Le bouton « Annuler » quitte la fonction sans modification

Le bouton « OK » active le mode sélectionné et quitte la fonction

#### 3 Enregistrement des données DLOG

Cette fonction assure la lecture et la visualisation des données de mesure et de grandeurs numériques qui sont échantillonnées et préenregistrées dans les automates du réseau selon une base de temps qui est définissable entre 1 et 60 minutes. Un échantillonnage plus fin est possible. La lecture des enregistrements est commandée automatiquement selon un horaire qui est définissable. En principe, ce transfert se fait une fois par jour durant la nuit. Une commande manuelle est en tout temps possible selon les besoins de l'opérateur. Les enregistrements sont stockés dans des fichiers ASCII sur le disque du PC. Un nouveau fichier est créé pour chaque période d'enregistrement. Le format de ceux-ci est compatible avec la plupart des tableurs du marché (Excel, Lotus etc.).

#### 3.1 Identification des fichiers de stockage :

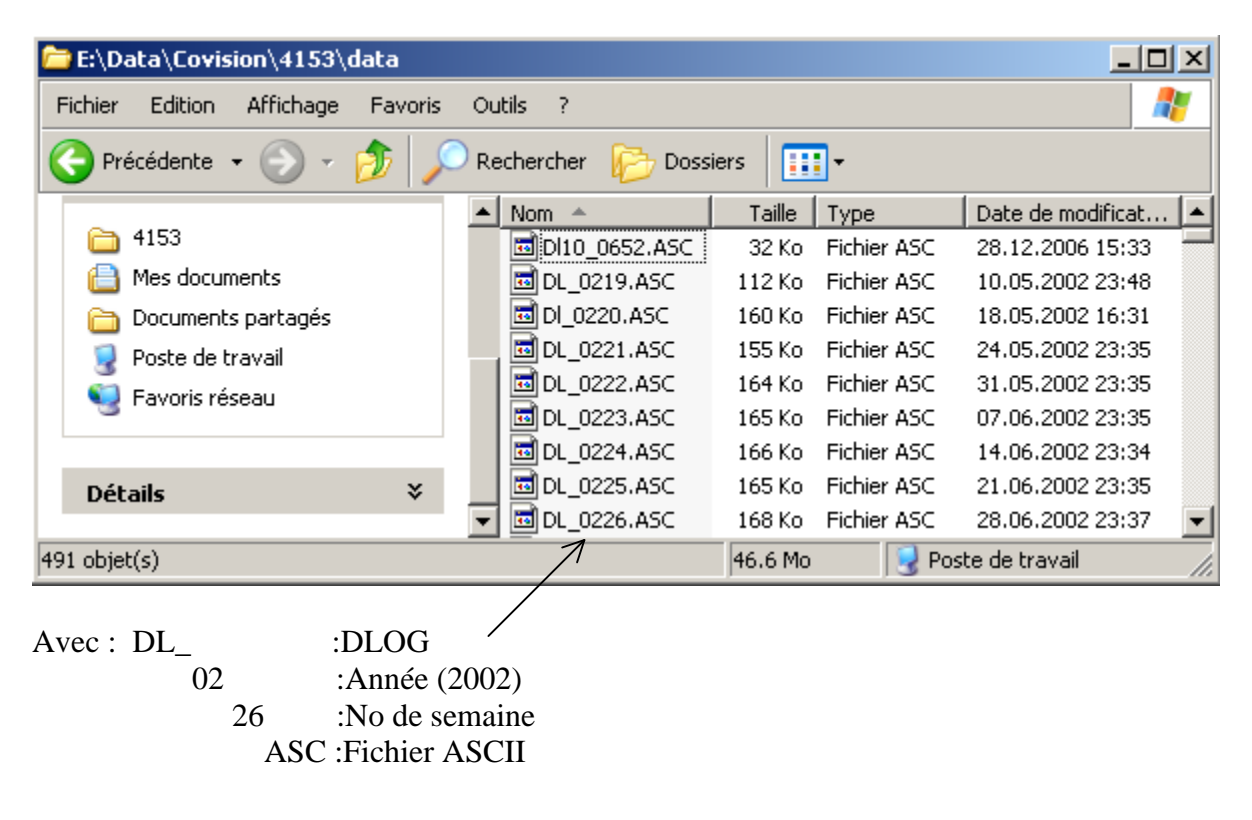

#### 3.2 Contenu des fichiers de stockage

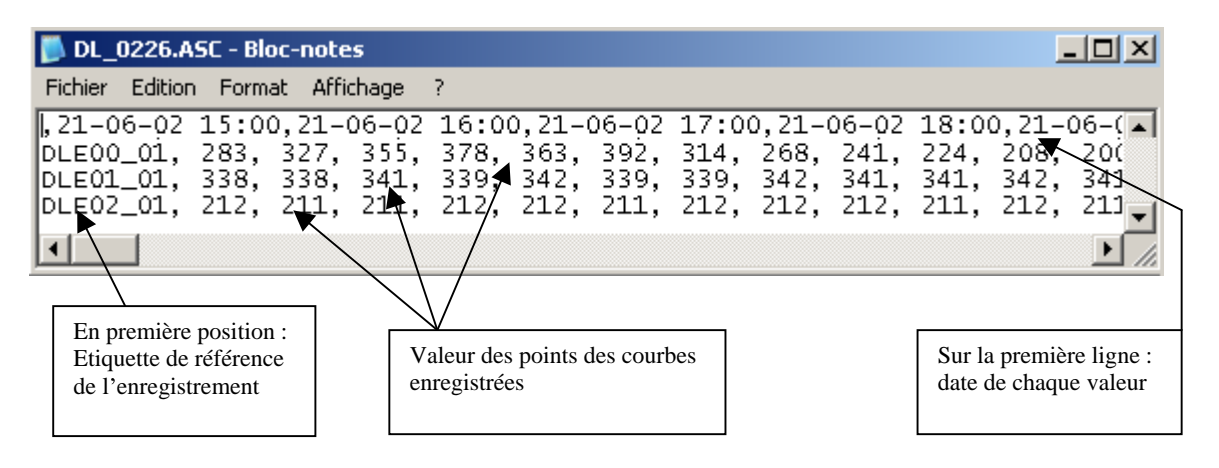

#### 3.3 Processeur de traitement et de visualisation DLOG

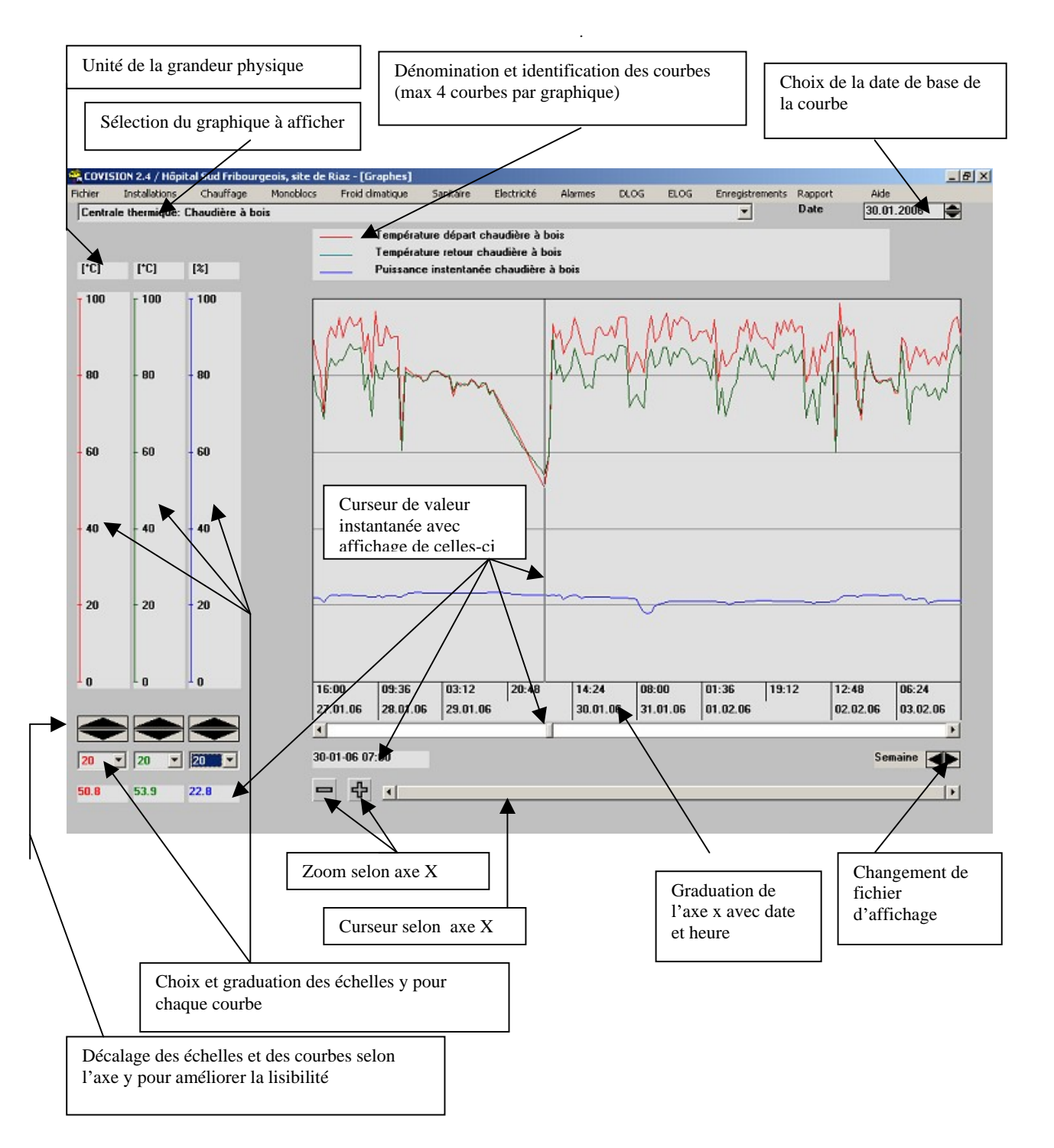

#### 4 Enregistrement des données ELOG

Cette fonction assure la lecture et la visualisation des données « Energie ». Ces grandeurs numériques sont échantillonnées, stockée sur une base journalière. Elles représentent en principe le relevé des compteurs d'énergie, d'heures de fonctionnement ainsi que de valeurs journalières moyennes. La base de données des automates d'acquisition est de 14 points soit 14 jours. Une autre dimension de ces bases de données est possible. La lecture des enregistrements est commandée automatiquement selon un horaire qui est définissable. En principe, ce transfert se fait une fois par jour durant la nuit. Une commande manuelle est en tout temps possible selon les besoins de l'opérateur. Les enregistrements sont stockés dans des fichiers ASCII sur le disque du PC. Un nouveau fichier est créé pour chaque période d'enregistrement. Le format de ceux-ci est compatible avec la plupart des tableurs du marché (Excel, Lotus etc.).

#### E:\Data\Covision\4153\data \_ 🗆 × Fichier Edition Affichage Outils - 2 Favoris Précédente Rechercher Dossiers -Nom \* Taille Type Date de modificat... ٠ Gestion des fichiers ☆ El\_0303.ASC 18.01.2003 00:44 20 Ko Fichier ASC El\_0304.ASC 20 Ko Fichier ASC 25.01.2003 00:44 对 Créer un nouveau dossier El\_0305.ASC Fichier ASC 21 Ko 01.02.2003 00:59 🗟 Publier ce dossier sur le Web El\_0306.ASC Fichier ASC 20 Ko 08.02.2003 00:46 🔯 Partager ce dossier El\_0307.ASC 20 Ko Fichier ASC 15.02.2003 00:54 El\_0308.ASC 20 Ko Fichier ASC 22.02.2003 00:43 El\_0309.ASC 20 Ko Fichier ASC 01.03.2003 00:43 ☆ Autres emplacements El 0310.ASC 21 Ko Fichier ASC 08.03.2003 00:43 El\_0311.ASC 21 Ko Fichier ASC 15.03.2003 00:43 6 4153 Л 46.6 Mo 🚽 Poste de travail 491 objet(s) :ELOG Avec : EL 03 :Année (2003) :No de semaine 11 .ASC :Fichier ASCII

#### 4.1 Identification des fichiers de stockage :

#### 4.2 Contenu des fichiers de stockage :

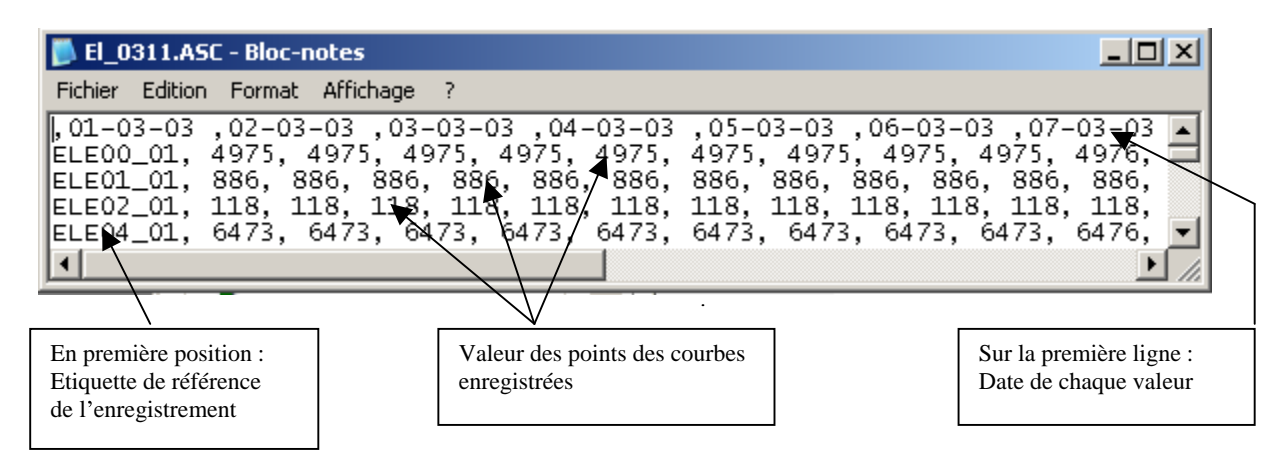

#### 4.3 Processeur de traitement et de visualisation ELOG

Les enregistrements d'énergie ELOG peuvent être visualisés selon 3 variantes différentes soit :

- Tableau
- Graphique
- Signature

#### 4.4 Sélection des différentes présentations possibles

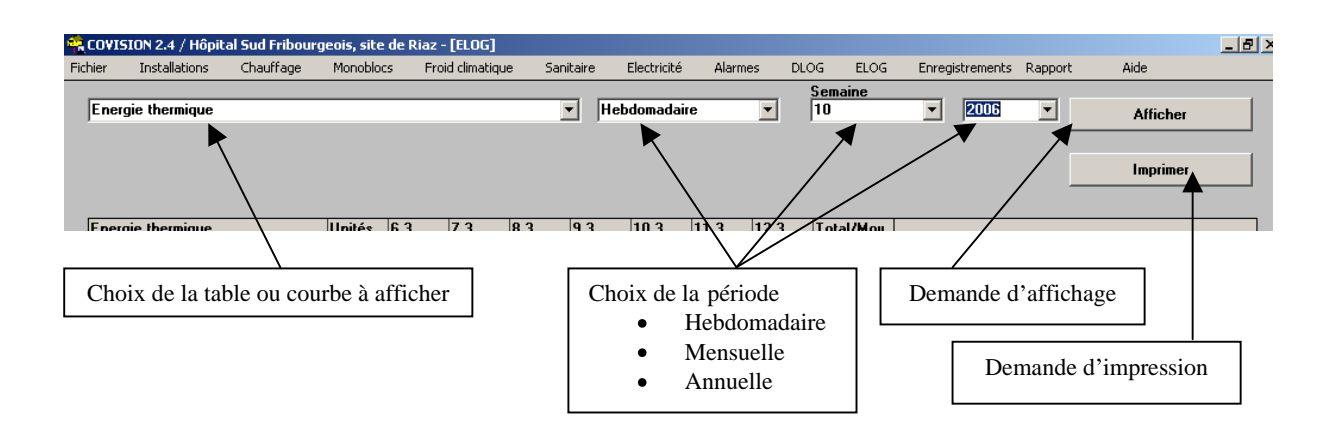

#### 4.5 Exemple de présentation d'un tableau hebdomadaire

| Energie thermique                 |        |            |        |        | Heb    | domadair | e      | •      | Semaine<br>10 |
|-----------------------------------|--------|------------|--------|--------|--------|----------|--------|--------|---------------|
|                                   |        |            |        |        |        |          |        |        |               |
|                                   |        |            |        |        |        |          |        |        |               |
|                                   |        |            |        |        |        |          |        |        |               |
| Caracia Manaziana                 | 11-34- | <b>C</b> 2 | 7.0    | 0.2    | 0.2    | 10.2     | 11.0   | 11.1   | Tabalahan     |
|                                   | Unites | b. J       | 1.3    | 8.3    | 9.3    | 10.3     | 11.3   | 12.3   | i otai/Moy    |
| Temp. extérieure moyenne          | [*C]   | -0.1       | 0.0    | 3.1    | 7.6    | 2.8      | 1.9    | -2.3   | 1.9           |
| Besoins énergétiques mmmmm        | [*CH]  | 434.4      | 432.0  | 357.6  | 249.6  | 364.8    | 386.4  | 487.2  | 387.4         |
| Mazout: Chaudière No 1            | [dm3]  | 921.0      | 985.0  | 791.0  | 663.0  | 898.0    | 893.0  | 1121.0 | 6272.0        |
| Mazout: Chaudière No 2            | [dm3]  | 0.0        | 0.0    | 0.0    | 0.0    | 0.0      | 0.0    | 0.0    | 0.0           |
| Mazout: Chaudière à vapeur        | [dm3]  | 0.0        | 0.0    | 0.0    | 0.0    | 0.0      | 0.0    | 0.0    | 0.0           |
| Chaudière à bois: energie         | [k₩h]  | 925.2      | 82.8   | 766.4  | 0.0    | 0.0      | 0.0    | 0.0    | 1774.4        |
| CAD: energie thermique            | [k₩h]  | 9188.4     | 8942.0 | 7934.4 | 5906.4 | 8086.0   | 8065.2 | 9977.6 | 58100.0       |
| Production ECS bât. I: energie    | [k₩h]  | 937.1      | 984.1  | 999.1  | 936.8  | 1020.1   | 722.6  | 719.0  | 6318.8        |
| Sous-station bât. I: energie      | [k₩h]  | 2180.2     | 2033.0 | 1914.7 | 1251.1 | 1999.9   | 1998.4 | 2569.5 | 13946.8       |
| Machine froid climatique: energie | [k₩h]  | 307.3      | 305.9  | 299.0  | 323.6  | 323.9    | 311.4  | 241.1  | 2112.2        |
| Machine froid climatique: energie | [k₩h]  | 423.8      | 433.2  | 448.2  | 421.0  | 339.4    | 303.0  | 247.9  | 2616.5        |
| Sous-station bât. VI: energie     | [kWh]  | 1965.2     | 1903.7 | 1489.8 | 950.3  | 1532.2   | 1672.2 | 2307.9 | 11821.3       |
| Sous-station bât. III: energie    | [kWh]  | 3114.8     | 3004.3 | 2603.0 | 2015.2 | 2625.4   | 2704.8 | 3394.0 | 19461.5       |
| Sous-station bât. II COP: energie | [kWh]  | 0.0        | 0.0    | 0.0    | 0.0    | 0.0      | 0.0    | 0.0    | 0.0           |

#### 4.6 Exemple de présentation d'un tableau Annuel

| LUVISIUN 2.4 / Hopical Si                                                                                             | ud Fribour             | geois, site                               | de Riaz -                                  | [ELOG]                                   |                                            |                                          |                                           |                                           |                                              |                                             |                                              |                                      |                                          |                                          |                                                |
|----------------------------------------------------------------------------------------------------|------------------------|-------------------------------------------|--------------------------------------------|------------------------------------------|--------------------------------------------|------------------------------------------|-------------------------------------------|-------------------------------------------|----------------------------------------------|---------------------------------------------|----------------------------------------------|--------------------------------------|------------------------------------------|------------------------------------------|------------------------------------------------|
| ier Installations Cl                                                                                                  | hauffage               | Monoblo                                   | s Froi                                     | d climatique                             | e Sani                                     | taire f                                  | Electricité                               | Alarme                                    | s DLC                                        | G ELC                                       | DG En                                        | registremen                          | ts Rapp                                  | ort                                      | Aide                                           |
| Energie thermique                                                                                                    |                        |                                           |                                            |                                          |                                            | Ann                                      | uel                                       |                                           |                                              | Juillet                                     | -                                            | 2005                                 | •                                        |                                          | Afficher                                       |
|                                                                                                    |                        |                                           |                                            |                                          |                                            |                                          |                                           |                                           |                                              |                                             |                                              |                                      |                                          |                                          | Imprimer                                       |
|                                                                                                    |                        |                                           |                                            |                                          |                                            |                                          |                                           |                                           |                                              |                                             |                                              |                                      |                                          |                                          |                                                |
| Energie thermique                                                                                                    |                        | Unités                                    | juil.05                                    | août.05                                  | sept.05                                    | oct.05                                   | nov.05                                    | déc.05                                    | janv.06                                      | févr.06                                     | mars.06                                      | avr.06 i                             | nai.06                                   | juin.06                                  | Total/Moy                                      |
| Energie thermique<br>Temp. extérieure moyer                                                                           | nne                    | Unités<br>[*C]                            | juil.05                                    | août.05<br>20.1                          | sept.05<br>10.4                            | oct.05<br>11.1                           | nov.05<br>0.7                             | déc.05<br>4.1                             | janv.06<br>-1.4                              | févr.06<br>-0.9                             | mars.06<br>11.5                              | avr.06 i<br>6.0                      | nai.06<br>6.8                            | juin.06<br>19.8                          | Total/Moy<br>8.8                               |
| Energie thermique<br>Temp. extérieure moyer<br>Besoins énergétiques n                                                 | nne                    | Unités<br>[*C]<br>[*CH]                   | juil.05<br>16.9<br>26.4                    | août.05<br>20.1<br>0.0                   | sept.05<br>10.4<br>182.4                   | oct.05<br>11.1<br>165.6                  | nov.05<br>0.7<br>415.2                    | déc.05<br>4.1<br>333.6                    | janv.06<br>-1.4<br>465.6                     | févr.06<br>-0.9<br>453.6                    | mars.06<br>11.5<br>156.0                     | avr.06<br>6.0<br>288.0               | nai.06<br>6.8<br>268.8                   | juin.06<br>19.8<br>0.0                   | Total/Moy<br>8.8<br>229.6                      |
| Energie thermique<br>Temp. extérieure moyer<br>Besoins énergétiques n<br>Mazout: Chaudière No                         | nne<br>nmmm<br>1       | Unités<br>[*C]<br>[*CH]<br>[dm3]          | juil.05<br>16.9<br>26.4<br>1319.0          | août.05<br>20.1<br>0.0<br>2112.0         | sept.05<br>10.4<br>182.4<br>6109.0         | oct.05<br>11.1<br>165.6<br>1339.0        | nov.05<br>0.7<br>415.2<br>2675.0          | déc.05<br>4.1<br>333.6<br>6337.0          | janv.06<br>-1.4<br>465.6<br>9217.0           | févr.06<br>-0.9<br>453.6<br>6110.0          | mars.06<br>11.5<br>156.0<br>24032.0          | avr.06<br>6.0<br>288.0<br>7.0        | nai.06<br>6.8<br>268.8<br>6066.0         | juin.06<br>19.8<br>0.0<br>6138.0         | Total/Moy<br>8.8<br>229.6<br>71461.0           |
| Energie thermique<br>Temp. extérieure moyer<br>Besoins énergétiques n<br>Mazout: Chaudière No<br>Mazout: Chaudière No | nne<br>1mmmm<br>1<br>2 | Unités<br>[*C]<br>[*CH]<br>[dm3]<br>[dm3] | juil.05<br>16.9<br>26.4<br>1319.0<br>132.0 | août.05<br>20.1<br>0.0<br>2112.0<br>29.0 | sept.05<br>10.4<br>182.4<br>6109.0<br>90.0 | oct.05<br>11.1<br>165.6<br>1339.0<br>0.0 | nov.05<br>0.7<br>415.2<br>2675.0<br>553.0 | déc.05<br>4.1<br>333.6<br>6337.0<br>399.0 | janv.06<br>-1.4<br>465.6<br>9217.0<br>1808.0 | févr.06<br>-0.9<br>453.6<br>6110.0<br>389.0 | mars.06<br>11.5<br>156.0<br>24032.0<br>101.0 | avr.06<br>6.0<br>288.0<br>7.0<br>3.0 | nai.06<br>6.8<br>268.8<br>6066.0<br>28.0 | juin.06<br>19.8<br>0.0<br>6138.0<br>40.0 | Total/Moy<br>8.8<br>229.6<br>71461.0<br>3572.0 |

La présentation annuelle concerne 12 mois consécutifs à partir de mois sélectionnés par l'opérateur. (par ex.: juillet 2005)

#### 4.7 Exemple de la version imprimée du rapport

HÔPITAL SUD FRIBOURGEOIS, SITE DE RIAZ

| Relevé | annuel: | 2005 |
|--------|---------|------|
| ICIC/C | amuer.  | 2000 |

| Energie thermique                                      | juil.05            | août.05           | sept.05            | oct.05             | nov.05             | déc.05   | Total/Moy  |
|--------------------------------------------------------|--------------------|-------------------|--------------------|--------------------|--------------------|----------|------------|
| Unités                                                 | janv.06            | févr.06           | mars.06            | avr.06             | mai.06             | juin.06  |            |
|                                                        |                    |                   |                    |                    |                    |          |            |
| Temp. extérieure moyenne                               | 16.9               | 20.1              | 10.4               | 11.1               | 0.7                | 4.1      | 8.8        |
| [°C]                                                   | -1.4               | -0.9              | 11.5               | 6.0                | 6.8                | 19.8     |            |
| Besoins énergétiques mmmmm                             | 26.4               | 0.0               | 182.4              | 165.6              | 415.2              | 333.6    | 229.6      |
| [°CH]                                                  | 465.6              | 453.6             | 156.0              | 288.0              | 268.8              | 0.0      |            |
| Mazout: Chaudière No 1                                 | 1319.0             | 2112.0            | 6109.0             | 1339.0             | 2675.0             | 6337.0   | 71461.0    |
| [dm3]                                                  | 9217.0             | 6110.0            | 24032.0            | 7.0                | 6066.0             | 6138.0   |            |
| Mazout: Chaudière No 2                                 | 132.0              | 29.0              | 90.0               | 0.0                | 553.0              | 399.0    | 3572.0     |
| [dm3]                                                  | 1808.0             | 389.0             | 101.0              | 3.0                | 28.0               | 40.0     |            |
| Mazout: Chaudière à vapeur                             | 0.0                | 0.0               | 0.0                | 0.0                | 0.0                | 0.0      | 0.0        |
| [dm3]                                                  | 0.0                | 0.0               | 0.0                | 0.0                | 0.0                | 0.0      |            |
| Chaudière à bois: energie thermique produit            | 97174.0            | 11097.0           | 17393.6            | 113720.2           | 193696.2           | 247767.8 | 1189981.0  |
| [kWh]                                                  | 210553.2           | 193754.2          | 12827.2            | 148627.6           | 33370.0            | 0.0      |            |
| CAD: energie thermique transferée                      | 44118.4            | 51998.8           | 73850.4            | 125032.4           | 214581.2           | 306627.2 | 1890258.0  |
| [kWh]                                                  | 309998.4           | 246506.4          | 227961.6           | 149984.0           | 88940.4            | 50659.2  |            |
| Production ECS bât. I: energie thermique ch            | a27848.3           | 27831.7           | 26999.7            | 30055.3            | -1354670.0         | 34077.0  | -1050239.0 |
| [kWh]                                                  | 31450.1            | 25592.4           | 28625.0            | 24560.9            | 25277.1            | 22113.2  |            |
| Sous-station bât. I: energie thermique chauff          | 80.0               | 2692.0            | 9550.2             | 24777.8            | -1849816.0         | 86021.9  | -1481927.0 |
| [kWh]                                                  | 84379.9            | 60512.3           | 52154.1            | 30524.4            | 12453.9            | 4822.8   |            |
| Machine froid climatique: energie thermique            | p521.3e            | 9079.6            | 26907.8            | 16764.3            | 12932.5            | 11818.0  | 179066.6   |
| [kWh]                                                  | 11270.8            | 9722.0            | 11090.2            | 14076.9            | 19442.9            | 35440.3  |            |
| Machine froid climatique: energie thermique            | r0.0pérée          | 0.0               | 0.0                | 0.0                | 0.0                | 0.0      | 49197.0    |
| [kWh]                                                  | 6123.8             | 10882.5           | 9797.3             | 7450.9             | 7399.9             | 7542.6   |            |
| Sous-station bât. VI: energie thermique chau           | f 6391.2           | 8989.1            | 11396.7            | 22894.2            | 43176.1            | 61761.3  | 359536.4   |
| [kWh]                                                  | 63296.5            | 50421.1           | 44668.9            | 26756.1            | 13607.2            | 6178.0   |            |
| Sous-station bât. III: energie thermique chau<br>[kWh] | fl0.0)<br>101948.6 | 5129.3<br>82663.9 | 12489.8<br>75379.3 | 30702.1<br>44622.0 | 65088.4<br>21405.4 | 100046.4 | 548344.5   |

Page 1

#### 4.8 **Représentation graphique**

Graphiquement, sous forme de graphe-barre, il est possible d'afficher jusqu'à 6 enregistrements sur le même graphique. Le fichier de configuration, permet à l'opérateur de sélectionner librement le choix d'enregistrements qu'il désire. Un même enregistrement peut figurer sur plusieurs graphiques.

15-03-07 09:09

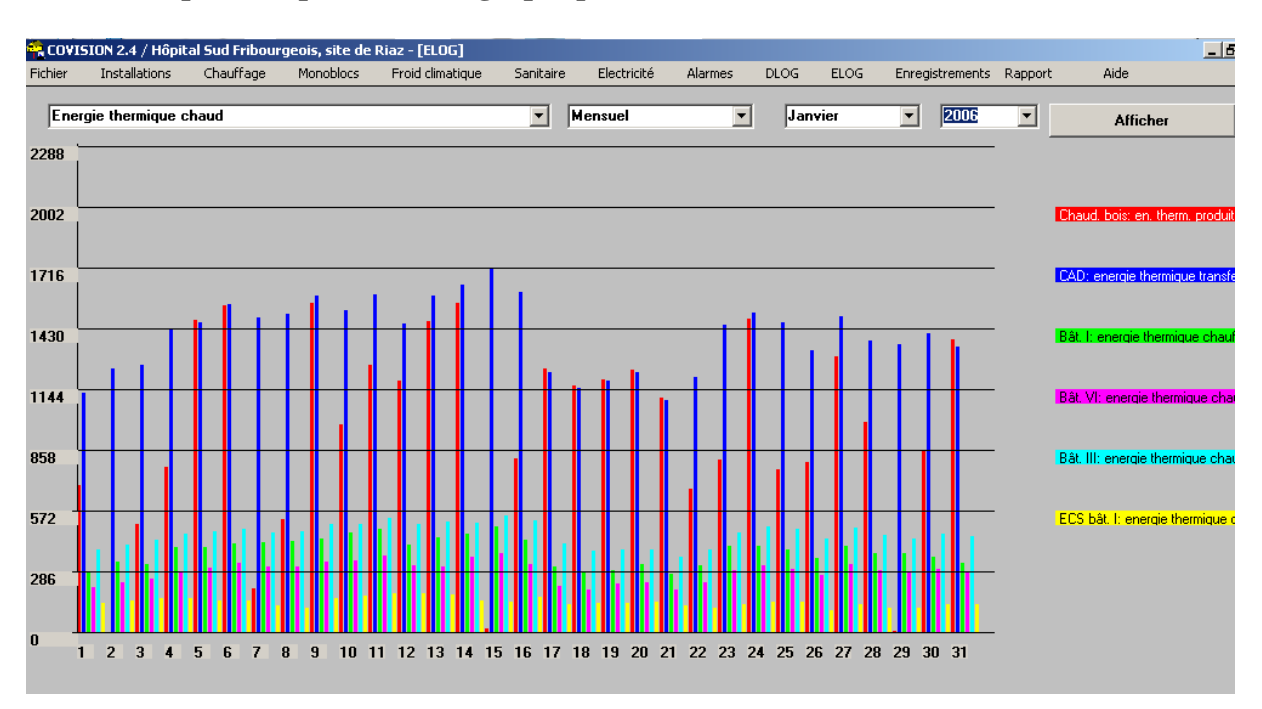

#### 4.9 Exemple de représentation graphique mensuelle

#### 4.10 Exemple de représentation d'une signature énergétique

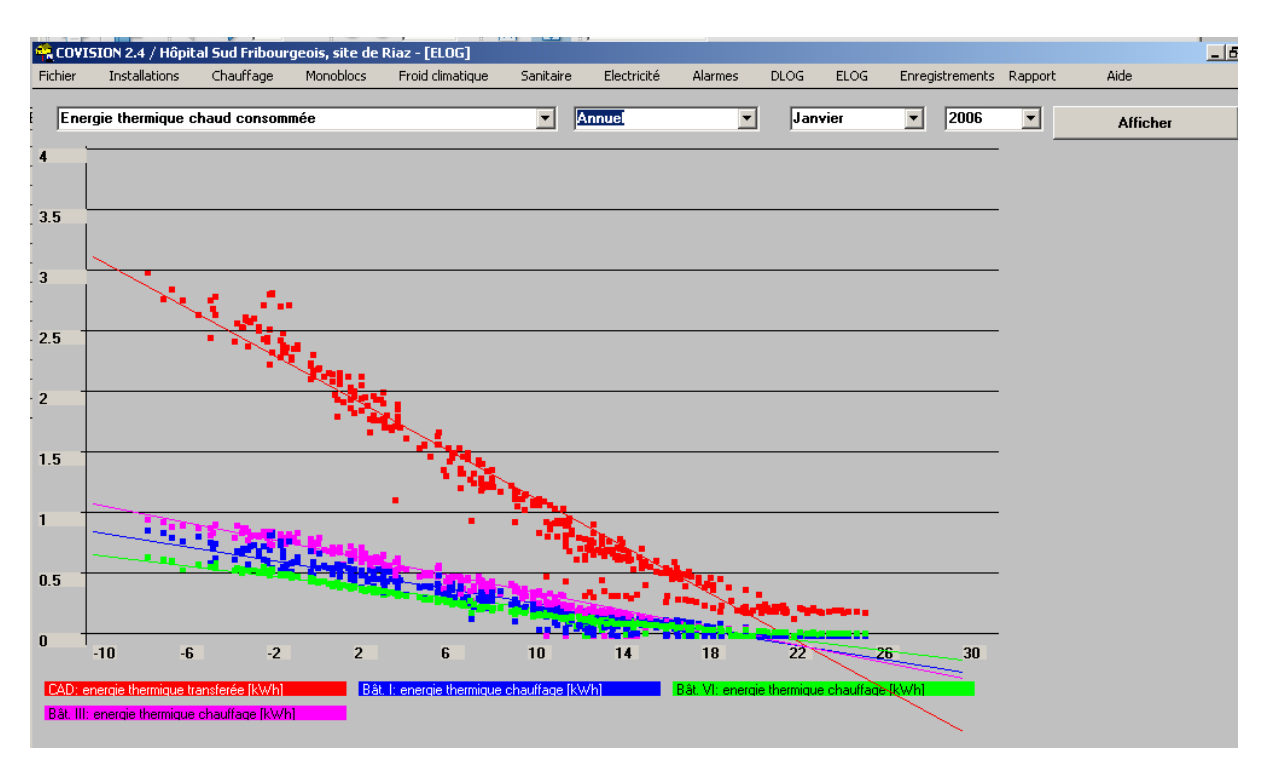

#### 5 <u>Processeur de pannes et alarmes</u>

Le processus de gestion et de traitement des pannes et alarmes est assuré par chacun des automates de l'automatisme. De ce fait, chacune des pannes peut être quittancées depuis n'importe quel poste opérateur qu'il soit local ou central.

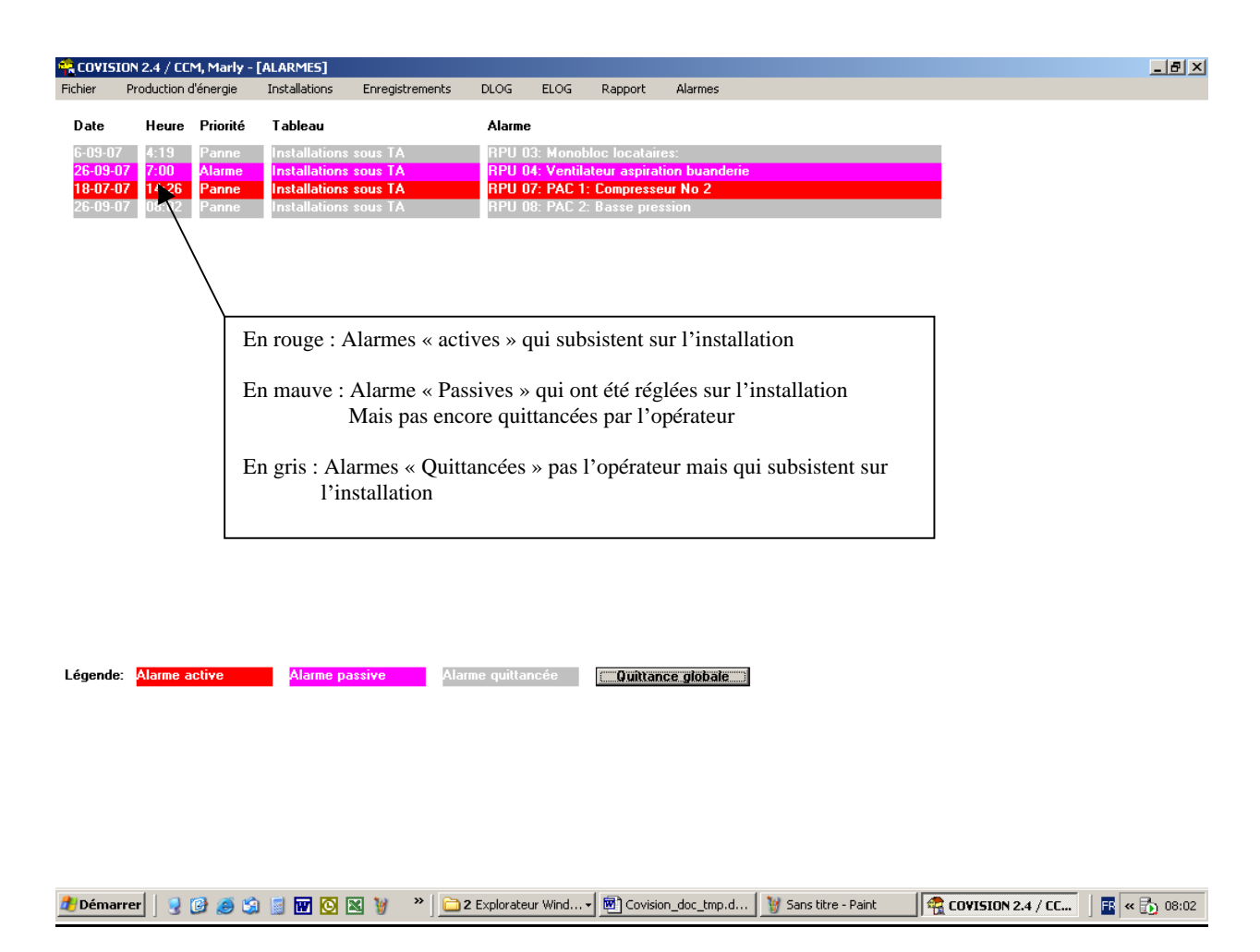

Les alarmes sont quittancées individuellement par un clic de souris sur le message. Un bouton spécifique permet une quittance globale de toutes les alarmes.

Une commande permet à l'opérateur d'imprimer toutes les alarmes et leurs modifications d'état depuis la dernière demande d'impression. (Remplace en principe l'impression continue des alarmes.)

De plus un ficher d'historique périodique (en principe mensuel) est édité et stocké sur le disque du PC. Celui-ci enregistre tous les changements d'état de chaque panne et alarme.